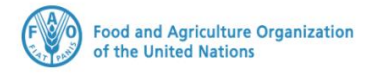

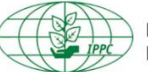

International Plant Protection Convention

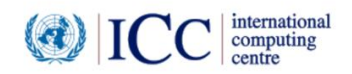

# **IPPC GeNS Application**

**Production Version** 

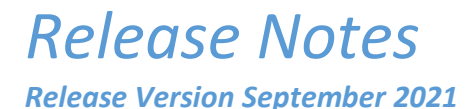

#### INDEX

| 1 | FIXES        | , |
|---|--------------|---|
| 2 | ENHANCEMENTS | , |
| 3 | USER MANUALS |   |

#### 1 Fixes

| Reference | Description                                                                                                    |  |  |  |  |  |  |  |
|-----------|----------------------------------------------------------------------------------------------------|--|--|--|--|--|--|--|
| IGN-1595  | The sidebar should be aligned correctly with a clear distinction between main and sub folders. Dropdown lists should display their options when conducting an inspection.                                                                                                    |  |  |  |  |  |  |  |
|           | Clear distinction<br>between main                                                                                                    |  |  |  |  |  |  |  |
|           | and sub folder Pending Actions                                                                                                    |  |  |  |  |  |  |  |
|           | Home     Image: Second second se                      |  |  |  |  |  |  |  |
|           | Create     →     Draft certificate request     CR-G51HH0F7Z     Office 2       View     →     Withdrawn Request     PC-069XM6F4Y     Office 2                                                                                                    |  |  |  |  |  |  |  |
|           | Pending      Pending      Pending      Certificate requests      Inspection Info      Pending      Pending      Pendi |  |  |  |  |  |  |  |
|           | I should be able to select an option from<br>the "Inspection Finding" dropdown list<br>Date of inspection<br>Date of inspection<br>Date of inspection<br>Date of inspection<br>Date of inspection                                                                                                    |  |  |  |  |  |  |  |
|           | Issued       01-Sep-2021       □         Withdrawal request       Name of Inspector       Harmful Organism so the system can show you the relevant list                                                                                                    |  |  |  |  |  |  |  |
|           | Country Responses  Country Responses  Marina De Gioia  Deleted  Confine certificates  Inspection Finding Harmful Organism Found                                                                                                    |  |  |  |  |  |  |  |
|           | Limport certificates  Product Contaminated  Please type here  Please type here                                                                                                    |  |  |  |  |  |  |  |
| IGN-1644  | "Withdrawal request" and "Replacement request" views should show quick action buttons<br>enabled for the NPPO Officer in order to approve or reject the requests.                                                                                                    |  |  |  |  |  |  |  |
|           | Centre Control Control Co |  |  |  |  |  |  |  |
| IGN-1654  | [IMPORT CERTIFICATES] Implement a new scroll bar to be able to see more than 9 commodities in the Import certificates folder                                                                                                    |  |  |  |  |  |  |  |

|            | Details                                                                                                    |  |  |  |  |  |  |
|------------|----------------------------------------------------------------------------------------------------|--|--|--|--|--|--|
|            | ePhyto<br>Brance data have a fine of the trades                                                                                                    |  |  |  |  |  |  |
|            | Replacement request     Hub Tracking Info     Delivered                                                                                                    |  |  |  |  |  |  |
|            | Country Responses     Deleted     Country Responses                                                                                                    |  |  |  |  |  |  |
|            | Centiment     Centiment     Import certificates                                                                                                    |  |  |  |  |  |  |
|            | Received     Name: for de sapo Asclepias curassavica flor de sapo     Date:     Percentage:                                                                                                    |  |  |  |  |  |  |
|            | Country Kesponses     Privity     Hamfut     Hamfut     Action:     Comment     Nous correll hor                                                                                                    |  |  |  |  |  |  |
|            | Advised     Advised     Advised     Advised     Advised     New Scroll bar     Interview     Interview     In |  |  |  |  |  |  |
|            | List of Conjegores 2 Harmful:                                                                                                    |  |  |  |  |  |  |
|            | My Profile     Action:     Comment:     Decuments                                                                                                    |  |  |  |  |  |  |
|            | Name: tololo Carapa guianensis tololo<br>inspector: Percentage:                                                                                                    |  |  |  |  |  |  |
|            | Your country flag 3 Finding. Feedback                                                                                                    |  |  |  |  |  |  |
|            |                                                                                                    |  |  |  |  |  |  |
| IGN-1863   | [FRENCH INSTANCE only] Company Registration form on login page must visible in French                                                                                                    |  |  |  |  |  |  |
| IGN-1895 & | [EXPORT] The INPPO Inspector should be able to reject a Certificates Request when                                                                                                    |  |  |  |  |  |  |
| IGN 1900   | conducting an inspection                                                                                                    |  |  |  |  |  |  |
| IGIN-1903  | (before caving profile changes)                                                                                                    |  |  |  |  |  |  |
|            | (before saving profile changes).                                                                                                    |  |  |  |  |  |  |
|            |                                                                                                    |  |  |  |  |  |  |
|            | Click "New"                                                                                                    |  |  |  |  |  |  |
|            | Crick New Scroll down to "Roles" drondown list and select the "NPPO Admin"                                                                                                    |  |  |  |  |  |  |
|            | <ul> <li>Glick the right arrow</li> </ul>                                                                                                    |  |  |  |  |  |  |
|            | Now select the "NPPO Admin" role and click the left arrow                                                                                                    |  |  |  |  |  |  |
|            | The GeNS should allow the action                                                                                                    |  |  |  |  |  |  |
| IGN-1909   | [UAT] Country Response should be delivered to the exporter (see IGN-1901 for further                                                                                                    |  |  |  |  |  |  |
|            | details)                                                                                                    |  |  |  |  |  |  |
| IGN-1910   | In the country response email notification change the following line from "The request for                                                                                                    |  |  |  |  |  |  |
|            | phytosanitary certificate has received a response from the destination country."                                                                                                    |  |  |  |  |  |  |
|            | to "You have just received a response from the destination country on the following                                                                                                    |  |  |  |  |  |  |
|            | Phytosanitary Certificate".                                                                                                    |  |  |  |  |  |  |
|            | Please note: this specific notification can be enabled by the NPPO Admin in System                                                                                                    |  |  |  |  |  |  |
|            | Settings > "Enable country response notification"                                                                                                    |  |  |  |  |  |  |
| IGN-1912 & | [LK USER FEEDBACK] Same email notification should not be sent multiple times when the                                                                                                    |  |  |  |  |  |  |
| IGN-1913   | NPPO has the following configuration enabled:                                                                                                    |  |  |  |  |  |  |
|            | Go to System Settings > "Enable received certificate notification"                                                                                                    |  |  |  |  |  |  |
|            | Make sure to have a large list of NPPO Officers (e.g. Sri Lanka can test with its almost 80                                                                                                    |  |  |  |  |  |  |
|            | NPPO Officers)                                                                                                    |  |  |  |  |  |  |
| IGN-1918   | [FRENCH INSTANCE only] When Company User submits the certificate request, he/she                                                                                                    |  |  |  |  |  |  |
|            | should be able to click "Qui".                                                                                                    |  |  |  |  |  |  |
| IGN-1922   | UZ invalid envelope should not stop the importing process among other countries                                                                                                    |  |  |  |  |  |  |
| IGN-1949   | The NPPO Officer should be able to either approve or reject the replacement requests by                                                                                                    |  |  |  |  |  |  |
|            | using the quick buttons in the "Replacement request" view.                                                                                                    |  |  |  |  |  |  |

| ePhyto                                                                                                   |               |                            |                   |                                          |                                             |                                   |           |     |
|----------------------------------------------------------------------------------------------------|---------------|----------------------------|-------------------|------------------------------------------|---------------------------------------------|-----------------------------------|-----------|-----|
| Home<br>Certificate requests                                                                             | "App<br>Offic | orove" and<br>er in the "l | "Rejec<br>Replace | t" quick buttons sl<br>ement request" vi | hould be ena<br>ew. This is no              | bled for the N<br>ot applicable t | NPPO<br>o | 020 |
| I ssued                                                                                                  | certi         | Number                     | icn repi          | Status                                   | Modified Date                               | Created Date                      |           |     |
| I view<br>Issued<br>Withdrawal request<br>Replacement request                                            | certi<br>→    | Number                     | icn repi          | Status<br>REPLACEMENT REJECTED           | Modified Date                               | Created Date                      | 0 8       |     |
| View<br>Issued<br>Withdrawal request<br>Replacement request<br>Country Responses<br>Offline certificates | certi<br>→    | Number<br>CR-<br>CR-       | ich repi          | ACCEMENT REQUEST                         | Modified Date<br>U8-Mar-2021<br>12-Jan-2021 | Created Date<br>19-Feb-2021       | 00        | •   |

### 2 Enhancements

| Reference | Description                                                                                                    |  |  |  |  |  |
|-----------|----------------------------------------------------------------------------------------------------|--|--|--|--|--|
| IGN-1603  | Default order of the full address in the Certificate Request must be the same one (Street                                                                                                    |  |  |  |  |  |
|           | Address, City, State/Province, Post Code) either if you select the Exporter/Consignee from                                                                                                    |  |  |  |  |  |
|           | the dropdown list or use the "Add" functionality:                                                                                                    |  |  |  |  |  |
|           | General Consignment Commodifies                                                                                                    |  |  |  |  |  |
|           | Default order:                                                                                                    |  |  |  |  |  |
|           | Street Address, City, State/Province, Post Code                                                                                                    |  |  |  |  |  |
|           | EXPORTER DATA                                                                                                    |  |  |  |  |  |
|           | Exporter Name:*                                                                                                    |  |  |  |  |  |
|           | Red LTD - Red Brindisi - Add                                                                                                    |  |  |  |  |  |
|           |                                                                                                    |  |  |  |  |  |
|           | via Babudri, 10                                                                                                    |  |  |  |  |  |
|           | Brindisi Apulia 70100                                                                                                    |  |  |  |  |  |
|           |                                                                                                    |  |  |  |  |  |
|           | Country of exportent                                                                                                    |  |  |  |  |  |
|           | Test Country                                                                                                    |  |  |  |  |  |
|           |                                                                                                    |  |  |  |  |  |
| IGN-1612  | Change the buttons design "Common Name" or "Botanical Name" to a toggle                                                                                                    |  |  |  |  |  |
|           | Go to "Reference data" > "Commodities" > "New"                                                                                                    |  |  |  |  |  |
|           | By default, the choice is set on "Common Name"                                                                                                    |  |  |  |  |  |
|           | Click the toggle switch to set "Botanical Name" and the whole switch will turn green. This                                                                                                    |  |  |  |  |  |
|           | option should be available only when creating a new commodity.                                                                                                    |  |  |  |  |  |
|           | Ireatment Type     Ivew Commonly     Units of Measure                                                                                                    |  |  |  |  |  |
|           | Language Select Common or Branical Name Instance                                                                                                    |  |  |  |  |  |
|           | Common Name     Detailed in the octained in the octained |  |  |  |  |  |
|           | Import     V     Name*                                                                                                    |  |  |  |  |  |
|           | List of Exporters     Datatype     Common name ontion is selected                                                                                                    |  |  |  |  |  |
|           | List of Consignees      My Profile      Control      Control     |  |  |  |  |  |
|           |                                                                                                    |  |  |  |  |  |
|           | Treatment Type     New Commodity     Units of Measure                                                                                                    |  |  |  |  |  |
|           | Image         Select Common or           Image         Select Common or           Image         Botanical Name         Botanical Name                                                                                                    |  |  |  |  |  |
|           | Harmful Organism     Import                                                                                                    |  |  |  |  |  |
|           | Export Name*      List of Exporters                                                                                                    |  |  |  |  |  |
|           | List of Consignees     Datatype*     Botanical name option is selected                                                                                                    |  |  |  |  |  |
|           | Documents Language* la-Scientific                                                                                                    |  |  |  |  |  |
|           | Active D                                                                                                    |  |  |  |  |  |
|           |                                                                                                    |  |  |  |  |  |
| IGN-1642  | Update Language filter in Reference Data to display both language code and language                                                                                                    |  |  |  |  |  |
|           | name (e.g. en-English)                                                                                                    |  |  |  |  |  |
| IGN-1657  | [LK USER FEEDBACK] Allow to type up to 512 characters in the "Free text" field under                                                                                                    |  |  |  |  |  |
|           | "Packaging" at commodity level                                                                                                    |  |  |  |  |  |
| IGN-1680  | [Additional Declaration] After searching for an AD at commodity level, show the results at                                                                                                    |  |  |  |  |  |
|           | the top of the list.                                                                                                    |  |  |  |  |  |
|           | Create a Certificate Request                                                                                                    |  |  |  |  |  |
|           | Add a new commodity                                                                                                    |  |  |  |  |  |
|           | Scroll down to the AD section                                                                                                    |  |  |  |  |  |
|           | Type "absent" to find all the Additional Declarations including such word                                                                                                    |  |  |  |  |  |

|          | Click "Search"                                                                                                    |  |  |  |  |  |  |  |
|----------|----------------------------------------------------------------------------------------------------|--|--|--|--|--|--|--|
|          | Certificate Request                                                                                                    |  |  |  |  |  |  |  |
|          | General Consignment Commodities Attachments History Hub Tracking                                                                                                    |  |  |  |  |  |  |  |
|          | Please select an Additional Declaration and complete it with the information. Search                                                                                                    |  |  |  |  |  |  |  |
|          | CODE: SAD4.1is absent in →                                                                                                    |  |  |  |  |  |  |  |
|          |                                                                                                    |  |  |  |  |  |  |  |
| IGN-1687 | It should be possible to type and select the exporter in the "Company" profile<br>Go to "Administration"<br>Companies"<br>Select any Company (status could be MANUAL_REGISTRATION or REGISTERED)<br>Scroll down to "Exporter Configuration" (the same is applicable to the below<br>"Consignee configuration")<br>In the dropdown list start type the name of an existing exporter.<br>The search should bring a result that can be selected |  |  |  |  |  |  |  |
| IGN-1862 | [FRENCH INSTANCE only] Emails should be in French language.                                                                                                    |  |  |  |  |  |  |  |
| IGN-1874 | [CERTIFICATE REQUEST CREATION] Show the following popup message when "Country of Consignee" gets changed in "Consignment" tab and it is different from "Name of importing country" in the "General" tab:         Please note that your importing country differs from consignee country. Are you sure you wish to continue?                                                                                                    |  |  |  |  |  |  |  |
| IGN-1866 | <ul> <li>[IL USER FEEDBACK] Allow to reset the packaging information when modifying a commodity line.</li> <li>Create a CR and add a new commodity</li> <li>Type number of packages and select the description of packages.</li> <li>Then save the commodity line</li> <li>Edit the commodity and click the "Reset" button.</li> </ul>                                                                                                    |  |  |  |  |  |  |  |

|                                                                       | General Consignment <b>Commodities</b> Attachments Mistory Muh Tracking                                                         |  |  |
|-----------------------------------------------------------------------|----------------------------------------------------------------------------------------------------|--|--|
|                                                                       |                                                                                                    |  |  |
|                                                                       | PACKAGING                                                                                                    |  |  |
|                                                                       | Number of packages ? Description of packages ? + Add Package ? Reset                                                            |  |  |
|                                                                       | In Bulk                                                                                                    |  |  |
|                                                                       | Free Text                                                                                                    |  |  |
|                                                                       | "Reset" button should be enabled when editing a commodity                                                                       |  |  |
|                                                                       | Distinguishing Marks  with selected number and description of packages. Once clicked, the packaging information will be removed |  |  |
|                                                                       | enerced, the packaging information will be removed                                                                              |  |  |
|                                                                       | 10 Bag of 20 Sachet                                                                                                    |  |  |
|                                                                       |                                                                                                    |  |  |
| IGN-1867                                                              | [IL USER FEEDBACK] Allow to create a new unit of measure (in "Reference Data") with more                                        |  |  |
|                                                                       | Than 2 Characters.                                                                                                    |  |  |
|                                                                       | A Pesticide                                                                                                    |  |  |
|                                                                       | Product Description Code* KMQ                                                                                                   |  |  |
|                                                                       | Units of Measure Name* kilogram per cubic metre                                                                                 |  |  |
|                                                                       | Commodities     Symbol*                                                                                                    |  |  |
|                                                                       | Harmful Organism Type* Allow to type 3 characters as                                                                            |  |  |
|                                                                       | Language*     en - English     "Code" for a new unit of measure                                                                 |  |  |
|                                                                       | > List of Exporters                                                                                                    |  |  |
|                                                                       |                                                                                                    |  |  |
| IGN-1896                                                              | [IL USER FEEDBACK] To be able to confirm an ingredient when its unit is typed (and not                                          |  |  |
|                                                                       | selected).                                                                                                    |  |  |
|                                                                       | Open a certificate request and either add or edit the commodity                                                                 |  |  |
|                                                                       | Scroll down to "Disinfestation/Treatment" section                                                                               |  |  |
|                                                                       | Click "Add"                                                                                                    |  |  |
|                                                                       | Type a chemical                                                                                                    |  |  |
|                                                                       | Type a digit as "Concentration"                                                                                                 |  |  |
|                                                                       | Type a unit as "Unit"                                                                                                    |  |  |
|                                                                       | Click "Confirm ingredient"                                                                                                    |  |  |
|                                                                       | You should be able to see the new ingredient.                                                                                   |  |  |
| IGN-1901                                                              | Import process and country response views.                                                                                      |  |  |
|                                                                       | Country response (SDCA sknowledgment): the asknowledgment response allows the                                                   |  |  |
|                                                                       | receiving country to provide the exporting country with a response on an incoming                                               |  |  |
|                                                                       | electronic phytosanitany certificate                                                                                            |  |  |
|                                                                       |                                                                                                    |  |  |
| How an Importing Country sends a Country Response to the Exporting co |                                                                                                    |  |  |
|                                                                       | As NPPO Admin go to System Settings to "Enable the Acknowledgments"                                                             |  |  |
|                                                                       | The NPPO will see the "Country Response" folder at both export and import levels                                                |  |  |
|                                                                       | Then, as NPPO Officer click "Import Certificates"                                                                               |  |  |
|                                                                       | • The " <b>Received</b> " subfolder includes all the imported Phytosanitary                                                     |  |  |
|                                                                       | Certificates which status is "ISSUED". The NPPO Officer might have                                                              |  |  |
|                                                                       | conducted the inspection already or not.                                                                                        |  |  |
|                                                                       | The "Processed" subfolder includes all the imported Phytosanitary                                                               |  |  |
|                                                                       | Certificates for which the NPPO Officer conducted the inspection and                                                            |  |  |
|                                                                       | saved a country response for his/her own country records.                                                                       |  |  |
|                                                                       | The "Country Responses" subfolder includes all the imported                                                                     |  |  |
|                                                                       | Phytosanitary Certificates for which the NPPO Officer sent the country                                                          |  |  |
|                                                                       | response electronically to the exporting country.                                                                               |  |  |

| <br>                                                                                                    |
|----------------------------------------------------------------------------------------------------|
| • The "Withdrawn" subfolder includes all the Phytosanitary Certificates that                                                                                                    |
| have been withdrawn by the exporting country.                                                                                                    |
| <ul> <li>The "Archived" subfolder includes all the imported Phytosanitary</li> </ul>                                                                                                    |
| Certificates that have been archived by the NPPO Officer.                                                                                                    |
| Click "Received"                                                                                                    |
| Select the certificate you wish to view and then double click the certificate to open.                                                                                                    |
| Please note that Country Response Status is different from the Certificate                                                                                                    |
| Status. A Country Response Status could be one of the following:                                                                                                    |
| • <b>Approved:</b> The receiving NPPO has reviewed the document and the                                                                                                    |
| shipment and found no problems.                                                                                                    |
| Rejected: The NPPO completely rejected the entire shipment due to                                                                                                    |
| inspection findings of the commodity.                                                                                                    |
| • <b>Partial:</b> The NPPO released part of the shipment but detected a problem                                                                                                    |
| with one or more of the commodities.                                                                                                    |
| Requested: Replacement request is sent to the Exporting NPPO                                                                                                    |
| • <b>Subject to clearing</b> : The consignment is being held at the border and                                                                                                    |
| prompt action from the exporting NPPO is required.                                                                                                    |
| Click "Conduct Inspection" to conduct the inspection and click "Save"                                                                                                    |
| Click either "Approve" or "Reject" to be redirected to the "Country Response"                                                                                                    |
| screen. For example, click "Approve".                                                                                                    |
| Hereich By default, the system shows you the "Approved" status, however, you can still                                                                                                    |
| decide to change it to "Partial", "Requested" or "Subject to clearing".                                                                                                    |
| Select the actual "Response Date" from the calendar picker.                                                                                                    |
| ↓ If you wish you can also type more details in the "Reason information" (up to 500                                                                                                    |
| characters) to provide further explanation to the Exporting country on why such                                                                                                    |
| response status has been selected.                                                                                                    |
| At this point you have two options:                                                                                                    |
| Click "Save" to save the response for your own country records only. If you                                                                                                    |
| choose this option, the ePhyto will be moved to the "Processed" subfolder.                                                                                                    |
| <ul> <li>Click "Send" to send electronically the SPS Acknowledgment to the</li> </ul>                                                                                                    |
| exporting country. If you choose this option, the ePhyto will be moved to                                                                                                    |
| the "Country Responses" subfolder.                                                                                                    |
| Country Response Read-only info on the PC issued by the Exporting Country                                                                                                    |
| ePhyto<br>The SPS Acknowledgment response allows the receiving country to provide the exporting country with a response on an incoming electronic phytosanitary certificate.                                          |
| Home PHYTOSANITARY CERTIFICATE INFO                                                                                                    |
| Certificate requests  Certificate Number Certificate Type Exporting Country Issue Date Import certificates                                                                                                    |
| Received Physics Reserves                                                                                                    |
| Archived Administration Response INFO 1. Select the Status (Approved, Partial, Requested, Subject to clearing or Reject)                                                                                              |
| Reference Data Country Response Stature Response Issue Date 2. Choose the response date                                                                                                    |
| Unit of Consignees         Peptitie         Peptitie           My Profile         The receiving NPPO has reviewed the document and the shipment and found no problems         3. Type more info (max. 500 characters) |
| proceeding and interview and the response to the eget, arcuit in eniming use, induced and the response to the eget.                                                                                                   |
| a, venenatis vitae, justo. Nullam dictum felis eu pede mollis pretium. Integer tincidunt. Cras dapibu                                                                                                    |
| Versi country Exa                                                                                                    |
|                                                                                                    |
| Once sent, the Importing country can visualize all the responses sent to the exporting                                                                                                    |
| country in the "Country Response" subfolder under "Import Certificates". Open the                                                                                                    |
| relevant certificate to view further details.                                                                                                    |

| H.                                                        | Details                                                                                                    |                                                     |                                     |                                                                                                    |  |  |
|-----------------------------------------------------------|----------------------------------------------------------------------------------------------------|-----------------------------------------------------|-------------------------------------|----------------------------------------------------------------------------------------------------|--|--|
| ePhyto<br>reg Such: Trade Is Planet and Planet Products   |                                                                                                    | 🗲 Back 🔿 Reprocess 📰 i Archive 🔹 Conduct Inspection |                                     |                                                                                                    |  |  |
| Issued<br>Withdrawal recu                                 | •<br>Number                                                                                                    |                                                     | Process Result                      | Success                                                                                                    |  |  |
| Replacement re                                            | PC-D09C7A949AI4                                                                                                    |                                                     | Digital Signature                   | Not Signed                                                                                                    |  |  |
| Deleted                                                   | "Country Response S                                                                                                   | Status"                                             | Country<br>Response Status          | Approved                                                                                                    |  |  |
| Import certificates A                                     | Phyto                                                                                                    |                                                     | Country Response<br>Date            | 07-Jul-2021                                                                                                    |  |  |
| Country Responses                                         | "Response Date"                                                                                                    |                                                     | Reason                              | Lorem ipsum dolor sit amet, consectetuer adipiscing elit.<br>Aenean commodo ligula eget dolor. Aenean massa. Cum<br>sociis natoque penatibus et magnis dis parturient montes                                                                                                    |  |  |
| ) Refe ce Data v<br>) List ixporters<br>) List consignees | "Reason Informa                                                                                                    | tion"                                               |                                     | nascetur ridiculus mus. Donec quam felis, ultricies nec,<br>pellentesque eu, pretium quis, sem. Nulla consequat mas<br>quis enim. Donec pede justo, fringilla vel, aliquet nec,<br>vulputate eget, arcu. In enim justo, rhoncus ut, imperdiet a<br>uonanstie vitae lusto. Nullam dicitum felis eu nade mollis |  |  |
| "Country F                                                | Responses" Subfolder                                                                                                  | ]                                                   |                                     | pretium. Integer tincidunt. Cras dapibu                                                                                                    |  |  |
| - Vale                                                    |                                                                                                    | ertificate                                          | Inspection Details                  | Attachments                                                                                                    |  |  |
| The SPS Acknowledgm                                       | nent response allows the receiving country to provi                                                                   | ide the exporting country w                         | ith a response on an incomin        | g electronic phytosanitary certificate.                                                                                                    |  |  |
| DUVTOCAUTO                                                |                                                                                                    |                                                     |                                     |                                                                                                    |  |  |
| PHTIOSANITARY                                             | CERTIFICATE INFO                                                                                                    |                                                     |                                     |                                                                                                    |  |  |
| Certificate Numb                                          | ber Certificate Type Expo<br>Re-Export Phyto NZ                                                                       | rting Country                                       | ssue Date                           |                                                                                                    |  |  |
|                                                           |                                                                                                    |                                                     |                                     |                                                                                                    |  |  |
| The                                                       | exporting country is not cor                                                                                          | nfigured to rec                                     | eive the SPS Ackr                   | nowledgment electronically                                                                                                    |  |  |
| RESPONSE INFO                                             |                                                                                                    |                                                     |                                     |                                                                                                    |  |  |
| Rejected                                                  | se Status Response Issue Date                                                                                         |                                                     |                                     |                                                                                                    |  |  |
| The NPPO completely<br>This exporting countr              | ly rejected the entire shipment due to inspection finding<br>ry is not configured to receive the electronic response. | s of the commodity.                                 |                                     |                                                                                                    |  |  |
| Reason Informat                                           | tion                                                                                                    |                                                     |                                     |                                                                                                    |  |  |
| How an Exp<br>country:<br>↓ To b                          | <b>corting Country chec</b><br>be able to receive a Co                                                                | <b>ks a Countı</b><br>untry Respo                   | <b>y Response</b> :<br>nse the NPPC | <b>sent by the Importing</b><br>D Admin will have to do                                                                                                    |  |  |
| follo                                                     | owing:                                                                                                    |                                                     |                                     |                                                                                                    |  |  |
|                                                           | <ul> <li>Ask UNICC to enable</li> </ul>                                                                               | ole the inco                                        | ning Acknow                         | ledgments                                                                                                    |  |  |
|                                                           | <ul> <li>Go to System Setti</li> </ul>                                                                                | ings to enab                                        | le the outgoi                       | ng Acknowledgments.                                                                                                    |  |  |
|                                                           | enabled, the NPPC<br>and import levels                                                                                | ) will see the                                      | e "Country Re                       | sponse" folder at both                                                                                                    |  |  |
| 🔸 🗛 N                                                     | IPPO Assistant or NPP                                                                                                 | O Inspector                                         | or NPPO Off                         | icer click "Certificate Re                                                                                                    |  |  |
| Click                                                     | < "Country Responses"                                                                                                 |                                                     |                                     |                                                                                                    |  |  |
| Ope                                                       | n one of the ePhytos                                                                                                  |                                                     |                                     |                                                                                                    |  |  |
| Here                                                      | e you can view the det                                                                                                | ails of the re                                      | esponse sent                        | by the importing count                                                                                                    |  |  |
|                                                           |                                                                                                    |                                                     |                                     |                                                                                                    |  |  |

|                        | General Consignment Commodities                                                                                                    |
|------------------------|----------------------------------------------------------------------------------------------------|
|                        | Country Response Status       Response Date         Approved       07-Jul-2021         Or-Jul-2021       Image: Construction Construction Constructind Construction Construction Constructind Cons |
| IGN-1902               | "Country Responses" menu item can be enabled/disabled by the NPPO Admin in System<br>Settings > "Enable the Acknowledgments". Once enabled, the NPPO will see the "Country<br>Response" folder at both export and import levels.                                                                                                    |
| IGN-1934 &<br>IGN-1935 | [French instance only] PDF template to display both English and French translation of the labels                                                                                                    |

## 3 User Manuals

| Reference   | Description                                      |
|-------------|--------------------------------------------------|
| User        | 1. Log in with your GeNS credentials             |
| Manuals     | 2. Go to "Documents" and click the relevant link |
| (Last       | NPPO profiles                                    |
| updated on: |                                                  |

| 13 March<br>2020) | My Profile Documents | . GeNS User Guide - NPPO Administrator<br>. GeNS User Guide - NPPO Officer<br>. GeNS User Guide - NPPO Inspector<br>. GeNS User Guide - NPPO Assistant |
|-------------------|----------------------|----------------------------------------------------------------------------------------------------|
|                   | Company profiles     | . GeNS User Guide - Company Administrator<br>. GeNS User Guide - Company User                                                                          |